## 5.保养作业指引流程

当维修人员接到派工的工单后,可以通过保养作业模块来记录具体的 操作。保养作业的流程主要为接单、预约、扫码签到、完工4个环节。保 养人员需要微信关注豆丫云联公众号,才能收到工单进度的通知,接到通 知后就可以进入豆丫云联 app 或是小程序进行接单,以及查看工单进度 等操作了。

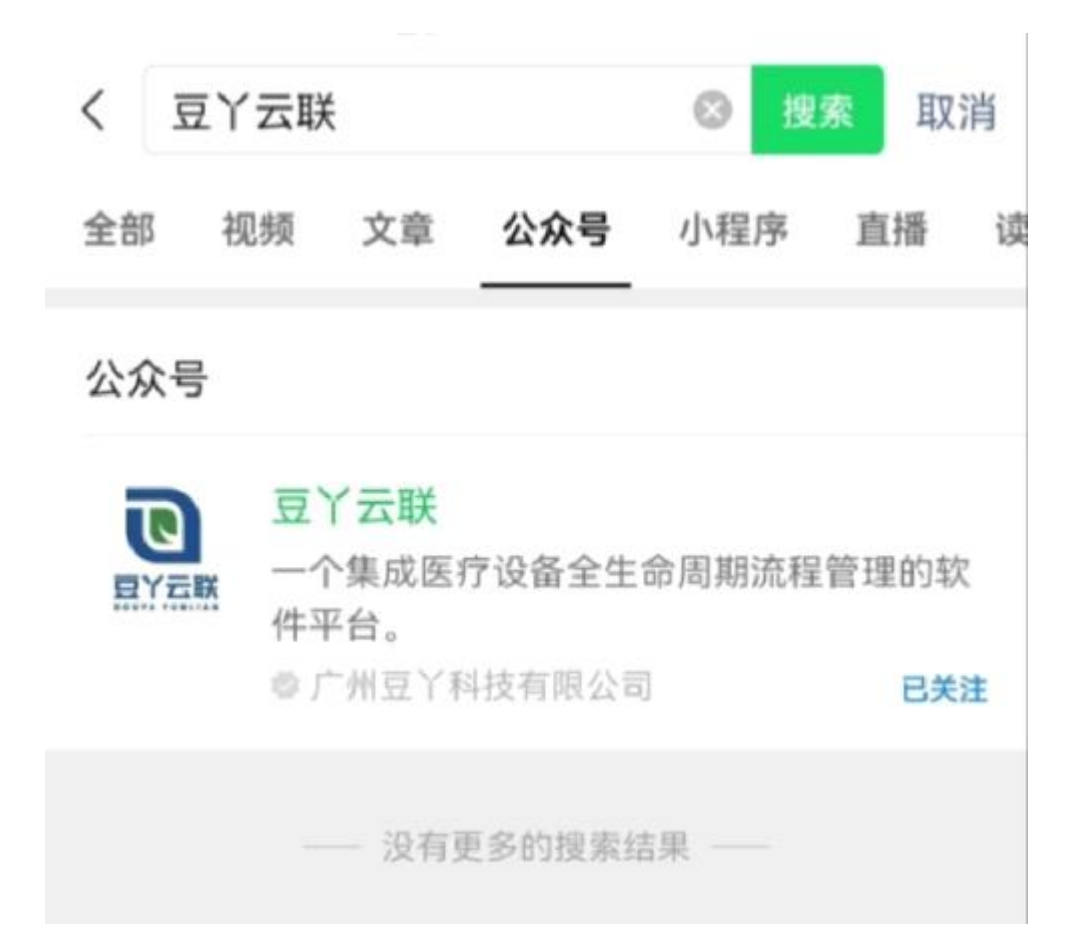

| <                                                                                                    | 豆丫云联 🔍 🖇                                                                    | L                                                                                                |
|----------------------------------------------------------------------------------------------------|-----------------------------------------------------------------------------|--------------------------------------------------------------------------------------------------|
| 🚊 豆丫云联                                                                                                    |                                                                             | ♪ 小程序 ◇                                                                                          |
|                                                                                                    | 昨天 下午4:50                                                                   |                                                                                                  |
| <b>工单进度通知</b><br>您处理的维修了<br>WX20220111<br>看评价                                                                                                    | <b>]</b><br>L单,单号<br>124102266已评价,回                                         | •••<br>]登录系统查                                                                                    |
| 工单号:<br>工单进度:<br>工单处理人:<br>备注:                                                                                                    | WX202201111241<br>已评价<br>超级管理员<br>点击进入小程序了的                                 | 102266<br>解详情。                                                                                   |
|                                                                                                    |                                                                             |                                                                                                  |
| 🧟 豆丫云联                                                                                                    |                                                                             | ♂ 小程序 ▷                                                                                          |
| 豆丫云联<br>工单进度通知<br>您处理的维修了<br>WX20220111<br>看评价                                                                                                    | <b>]</b><br>E单,单号<br>124102266已评价,可                                         | ♂小程序 > J登录系统查                                                                                    |
| <ul> <li>豆丫云联</li> <li>工单进度通知</li> <li>您处理的维修式</li> <li>WX202201113</li> <li>看评价</li> <li>工单号:</li> <li>工单进度:</li> <li>工单处理人:</li> <li>备注:</li> <li>豆丫云联</li> </ul> | 1<br>工单,单号<br>124102266已评价,可<br>WX202201111241<br>已评价<br>超级管理员<br>点击进入小程序了的 | <ul> <li>♂ 小程序 &gt;</li> <li>□登录系统查</li> <li>□02266</li> <li>解详情。</li> <li>♂ 小程序 &gt;</li> </ul> |

一、 接单

工程师收到保养派工的通知后,先登录 app 或是小程序,进入首页。 在首页可以看到维保作业这一区块。

在保养作业的所属模块中,可以看到下方有一个新派的保养单。点击 新派单,进入界面后点击接单,就会自动跳转至保养单信息页面。确认信 息后,点击下方的接单,即可接单成功。

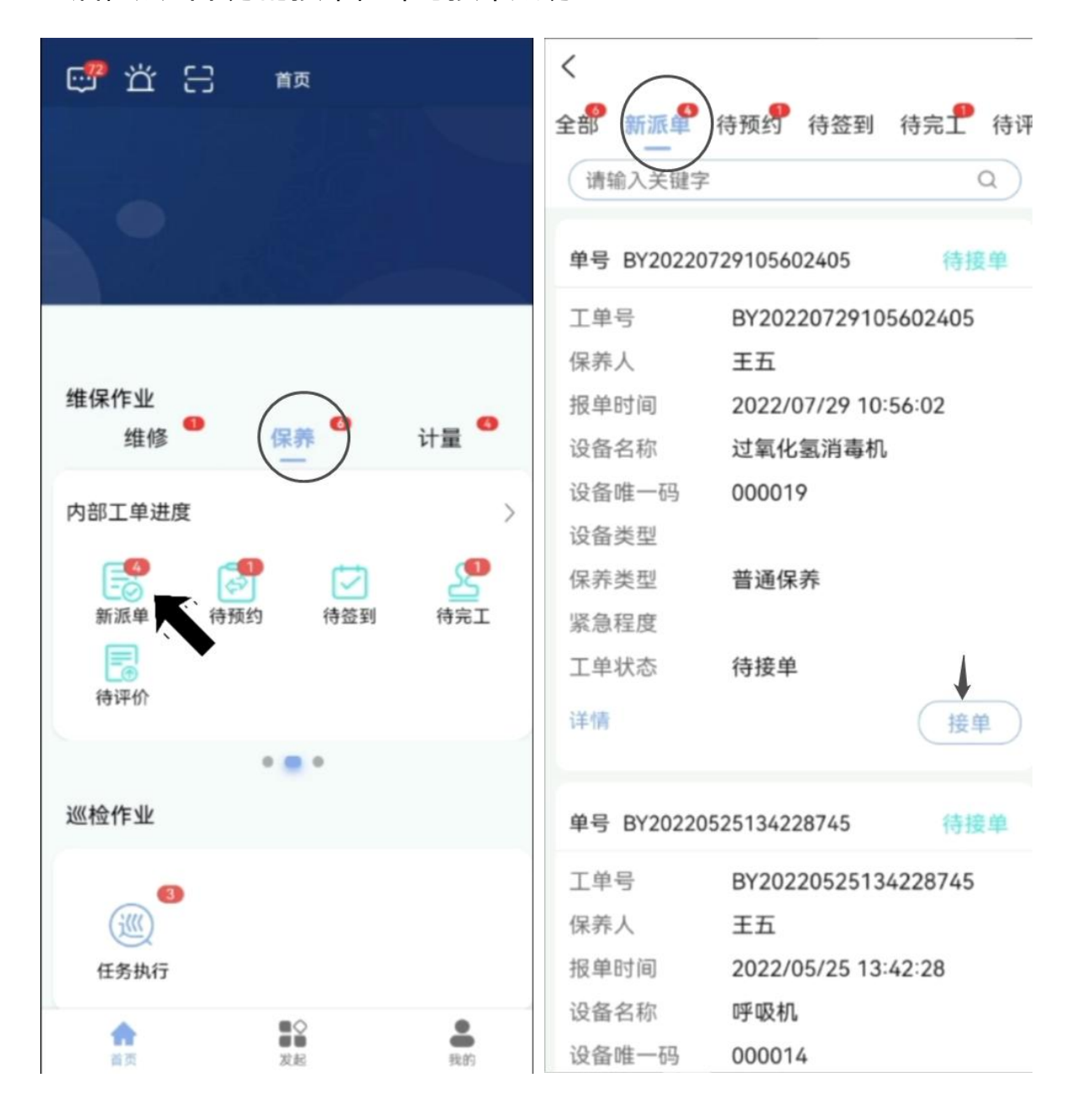

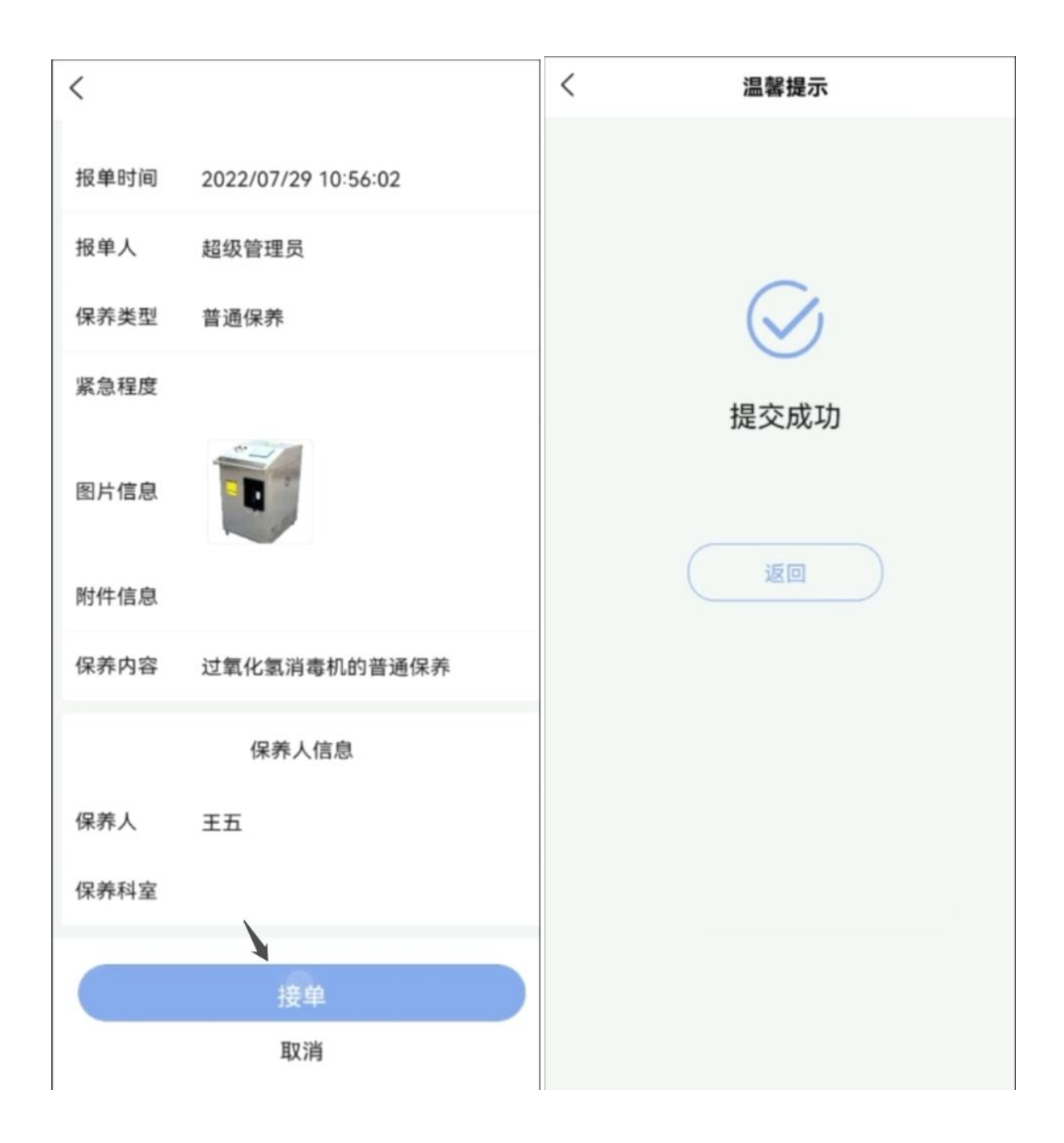

二、预约

工程师接单后返回到保养工单的内部工单管理界面,点击待预约,点 击对应工单的预约。

填写预约方式以及预约的保养开始时间,再点击下方的预约,就可以 完成工单的预约了。

| 😅 立 日 🛛 🗰                                                                                                    | <                                                                                                    |
|----------------------------------------------------------------------------------------------------|----------------------------------------------------------------------------------------------------|
|                                                                                                    | 全部 新派单 待预约 待签到 待完工 待评<br>请输入关键字 Q<br>单号 BY20220729105602405 待预约                                                                |
| 维保作业<br>维修 <sup>● 保养</sup> ● 计量 ●                                                                                                    | 工单号BY20220729105602405保养人王五报单时间2022/07/29 10:56:02设备名称过氧化氢消毒机                                                                  |
| 内部工单进度<br>新派单<br>待预约<br>待预约<br>待签到<br>待流到                                                                                                    | <ul> <li>设备唯一码 000019</li> <li>设备类型</li> <li>保养类型 普通保养</li> <li>紧急程度</li> <li>工单状态 待预约</li> <li>详情</li> <li>申领配件) 预</li> </ul> |
| ● ■ ●                                                                                                    | 单号 BY20220525174153824 待预约                                                                                                    |
| ●     ●       ●     ●       ●     ●       ●     ●       ●     ●       ●     ●       ●     ●       ●     ●       ●     ●       ●     ●       ●     ● | 工单号BY20220525174153824保养人王五报单时间2022/05/25 17:41:53设备名称母婴监护仪设备唯一码000009                                                         |

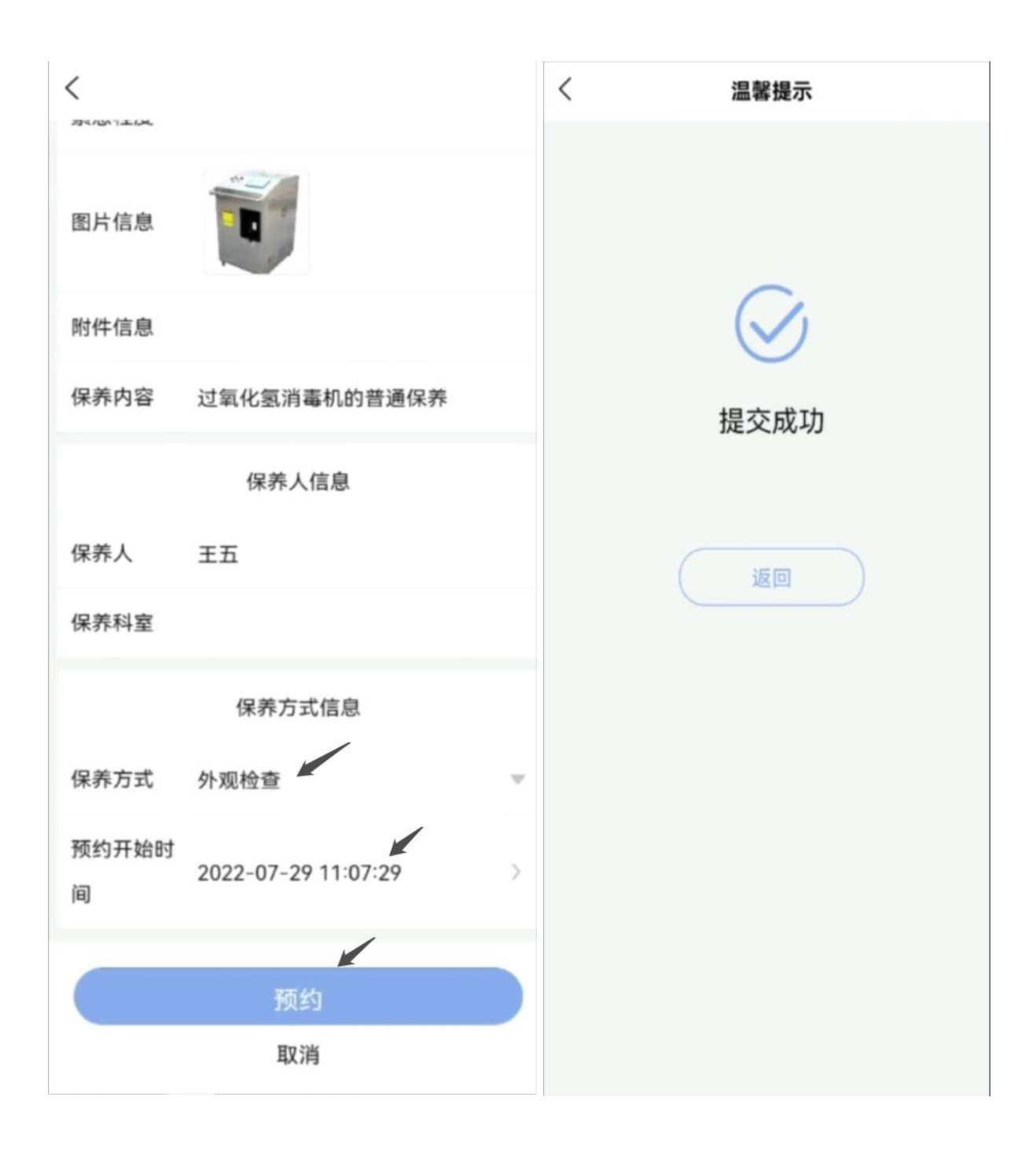

## 三、 扫码签到

工程师到达现场后,通过微信扫一扫或者手机版首页的扫一扫,扫描 设备上的二维码,进入签到界面。拍照完成后点击签到,即可签到成功。

× 😅 🛱 🕀 0 首页 过氧化氢消毒 维保作业 ía. 星山 维修 保养 计量 内部工单管理 > B 2 4 小 新派单 待预约 待签到 待完工 F 待评价 巡检作业 (j((( 任务执行 发起 **●** 我的 A 首页

需要注意的是微信扫码需要先登录小程序后才能扫码签到。

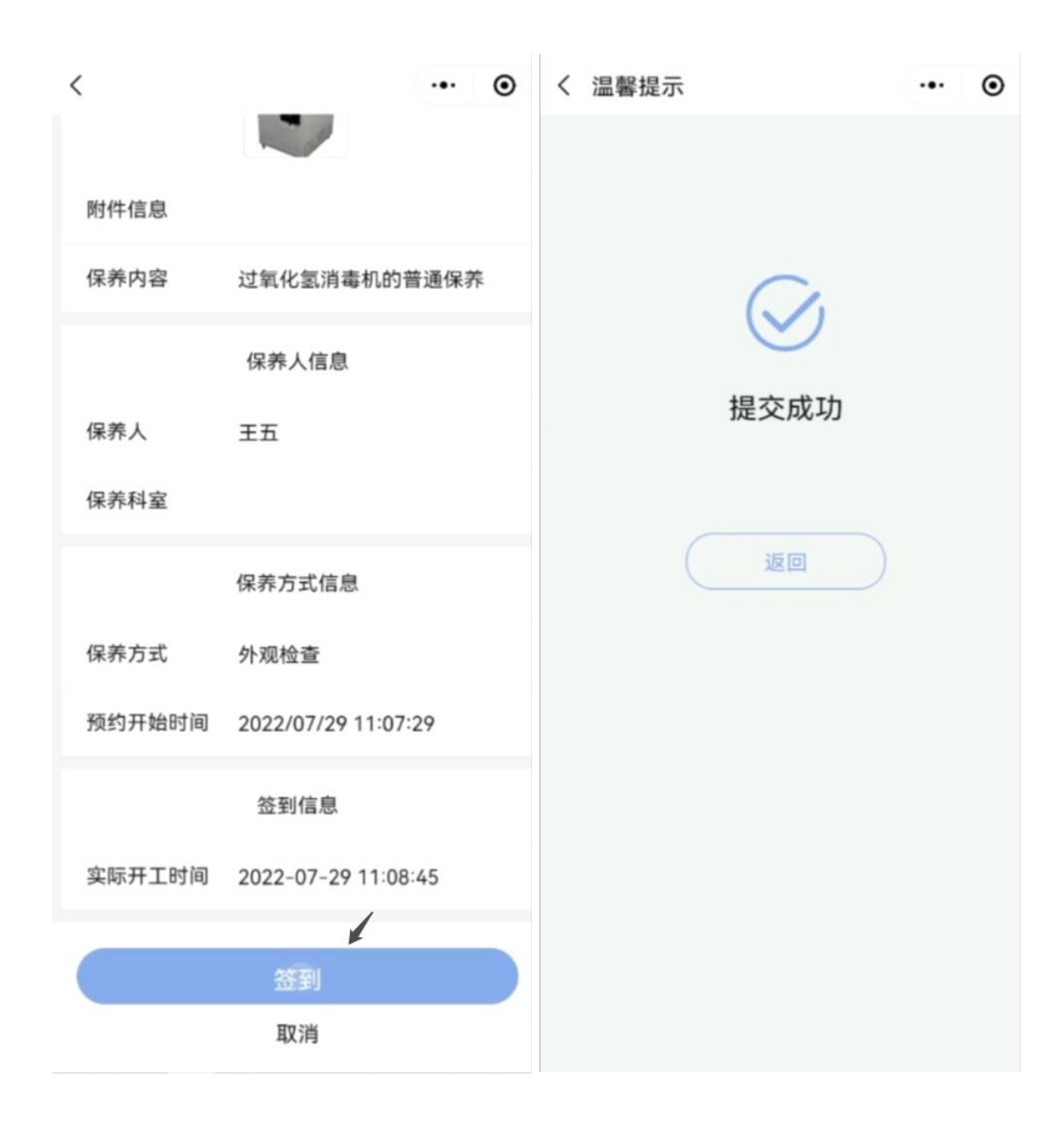

四、 完工

设备保养完成后,返回保养工单的内部工单管理界面,点击待完工。 点击对应工单的完工,进入界面后填写完工状况、实际完工时间、上传完 工图片、填写完工情况等信息。

设备维修后的图片等文件可以作为凭证上传到附件,信息填写完后点 击页面下方的完工,此时整个保养作业就完成了,等待管理者对工单完成 情况进行评价。

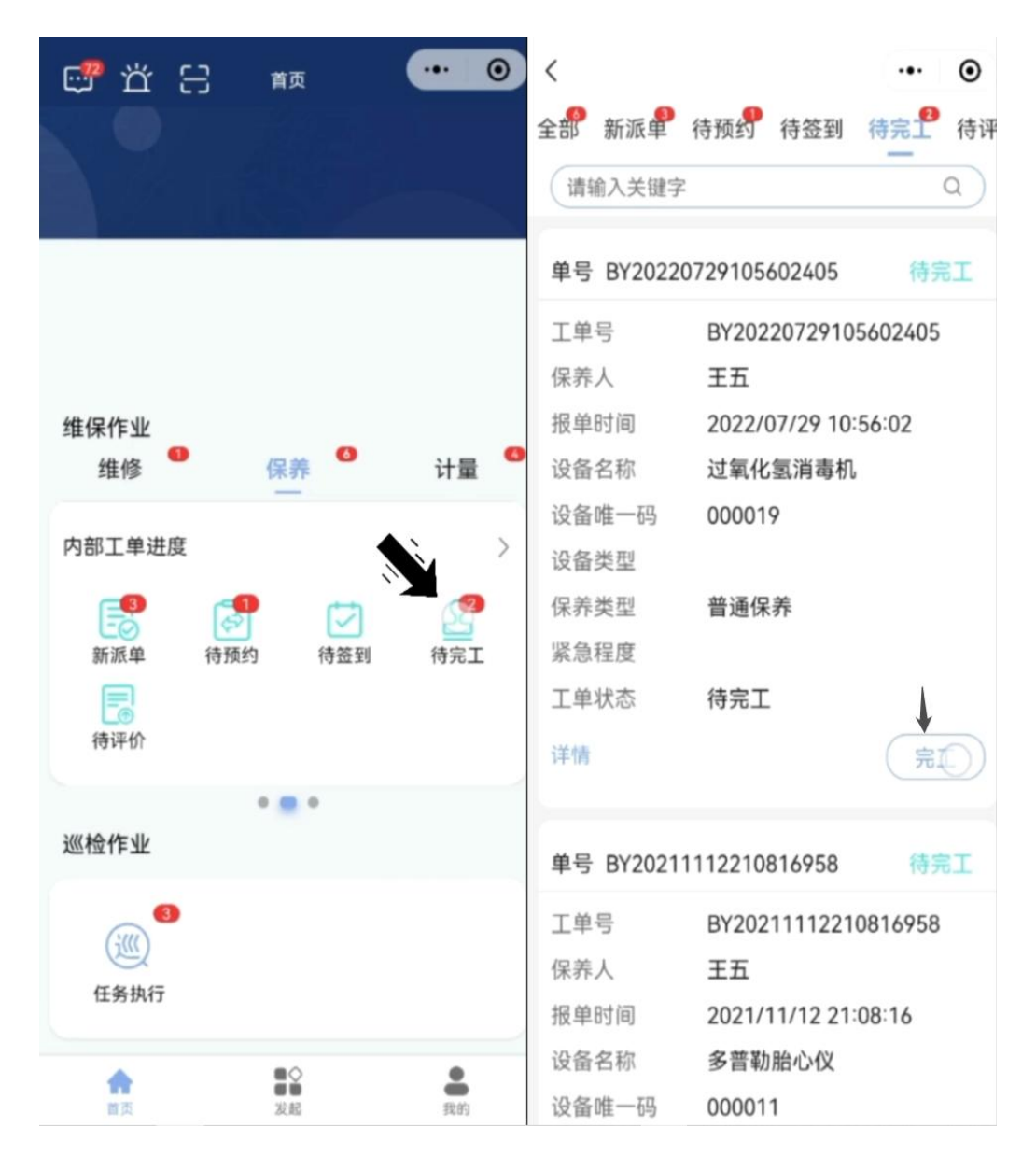

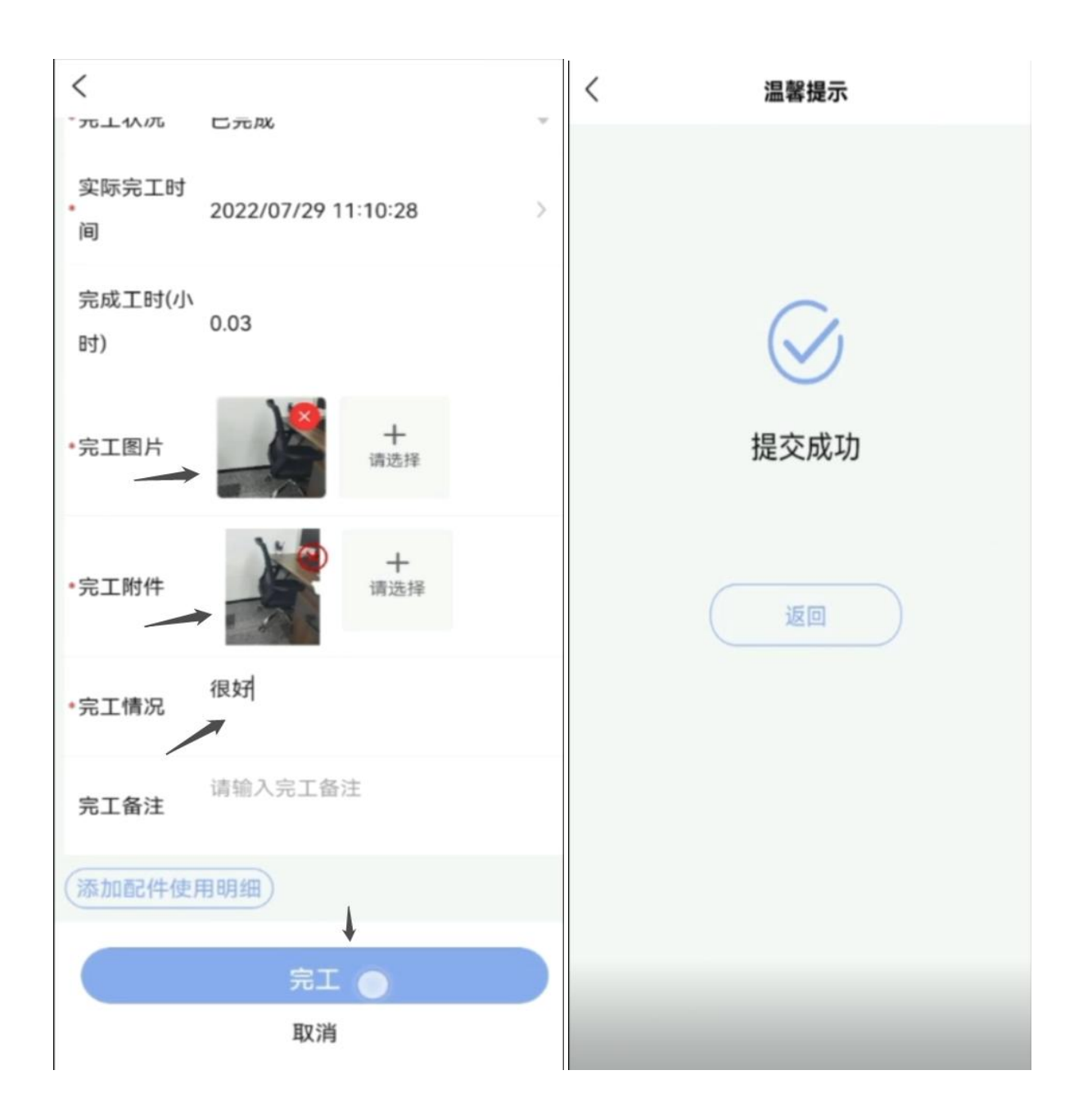